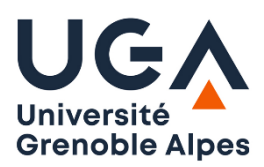

Université Grenoble Alpes U.F.R. Sciences de l'Homme et de la Société Master MIASHS - DCISS

## TP5 client générique

Le but de ce TP est simplement d'écrire un client générique utilisant des sockets TCP en Java avec Eclipse. Sur la page web du cours vous trouverez :

- Le client déjà réalisé **client.jar** à télécharger sur votre machine (répertoire de votre choix)
- Un serveur echo serveur-echo.jar à télécharger sur votre machine (répertoire de votre choix)
- Un dossier client-generic à décompresser dans votre répertoire eclipse-workspace
- Le support de cours sur le modèle client-serveur est également disponible

Pour tester le client nous utiliserons des services existants sur des machines publiques.

- 1. Lancez l'exécution du client générique client.jar (double clic)
- 2. Vérifiez le bon fonctionnement du client en vous connectant sur le port 13 (daytime) de la machine nommée *utcnist.colorado.edu* Le serveur doit vous renvoyer la date et l'heure.

| 🛃 Un client          |                                                             |                  |
|----------------------|-------------------------------------------------------------|------------------|
|                      |                                                             |                  |
| Nom de la machine    | Reçu du serveur                                             | Envoi au serveur |
| utcnist.colorado.edu | <sup>r</sup> 59183 20-11-30 19:45:10 00 0 0 518.9 UTC(NIST) |                  |
| Numéro de port       |                                                             |                  |
| 13                   |                                                             |                  |
|                      |                                                             |                  |
| connexion            |                                                             |                  |
|                      |                                                             |                  |
|                      |                                                             |                  |
|                      |                                                             |                  |
|                      |                                                             |                  |
|                      |                                                             |                  |
|                      | effacer les messages du serveur                             | envoyer          |

- 3. Essayez ensuite de vous connecter sur serveur DNS (port 53) public d'Orange : *80.15.35.59* pour essayez le serveur *85.25.105.193* et constatez la différence de fonctionement
- 4. Essayez ensuite de vous connecter à miashs-dc.u-ga.fr sur le port 22 (SSH, Secure SHell) (la liste des services disponibles est visible dans le fichier /etc/services sur toute machine Unix).
- 5. Testez ensuite avec le protocole HTTP. Le serveur HTTP écoute sur le port TCP 80 du serveur *miashs-www.u-ga.fr* ou un autre serveur web comme *www.google.fr*

Les requêtes consistent en un mot-clé, suivi éventuellement de paramètres, et terminées par la séquence \r\n. Les paramètres sont séparés par un seul espace.

Testez la requête **GET**/ (voir page suivante)

| 👹 Un client                                                     |                                                                                                    |                  |  |  |  |  |  |  |
|-----------------------------------------------------------------|----------------------------------------------------------------------------------------------------|------------------|--|--|--|--|--|--|
| arsenic est connecté à imss-www.upmf-grenoble.fr sur le port 80 |                                                                                                    |                  |  |  |  |  |  |  |
| Nom de la machine                                               | Reçu du serveur                                                                                                    | Envoi au serveur |  |  |  |  |  |  |
| miashs-www.u-ga.fr                                              | HTTP/1.1 400 Bad Request<br>Date: Mon, 30 Nov 2020 19:57:49 GMT<br>Server: Apache/2 4 38 (Debian)                                                                                                    | GET/             |  |  |  |  |  |  |
| Numéro de port                                                  | Content-Length: 310<br>Connection: close                                                                                                    |                  |  |  |  |  |  |  |
| 80                                                              |                                                                                                    |                  |  |  |  |  |  |  |
| déconnexion                                                     | HTML PUBLIC "-//IETF//DTD HTML<br 2.0//EN"><br><html><head><br/><title>400 Bad Request</title><br/></head><body><br/><h1>Bad Request</h1><br/>Your browser sent a request that this server could not<br/>understand.<br/><br/><br/><hr/><address>Apache/2.4.38 (Debian) Server at miashs-<br/>www.u-ga.fr Port 80</address><br/></body></html> |                  |  |  |  |  |  |  |
|                                                                 | effacer les messages du serveur                                                                                                    | envoyer          |  |  |  |  |  |  |

## Création d'un client générique avec Eclipse

Démarrez Eclipse et **importez** le projet client-generic : **File/Import...** sélectionnez **General/Existing Projects into Workspace** puis le bouton **next** puis sélectionnez le répertoire **client-generic** situé dans le dossier **eclipse-workspace** et cliquez sur le bouton **Finish**.

- 1) L'interface de votre client contient les éléments suivants :
  - Une zone de saisie du nom de la machine sur laquelle se connecter
  - Une zone de saisie du numéro de port
  - Un bouton de connexion/déconnexion
  - Une zone pour taper le texte à envoyer au serveur
  - Un bouton pour envoyer le texte tapé au serveur
  - Une zone affichant les messages en provenance du serveur ——
  - Un bouton pour effacer les messages reçus du serveur
  - , Une zone d'affichage des messages et des erreurs sur la connexion

|   | 👹 Un client                   |                                  |           |               |           |
|---|-------------------------------|----------------------------------|-----------|---------------|-----------|
| ∠ | arsenic est connecté à prever | t.upmf-grenoble.fr sur le port 7 | /         |               |           |
|   | Nom de la machine             | Reçu du serveur                  | $Z_{1}$   | Envoi a       | u serveur |
|   | prevert.upmf-grenoble.fr      | bonjour monde                    |           | bonjour monde |           |
|   | Numéro de port                |                                  | and and a |               |           |
|   | 7                             |                                  | 0000000   |               |           |
|   | déconnexion                   |                                  |           |               |           |
|   |                               | effacer les messages du serveur  |           | em            | /oy/er    |

Le programme fonctionne, le travail consiste à compléter le programme pour qu'il puisse se connecter à n'importe quel Variables utilisées dans le programme pour désigner les différents composants de l'interface utilisateur :

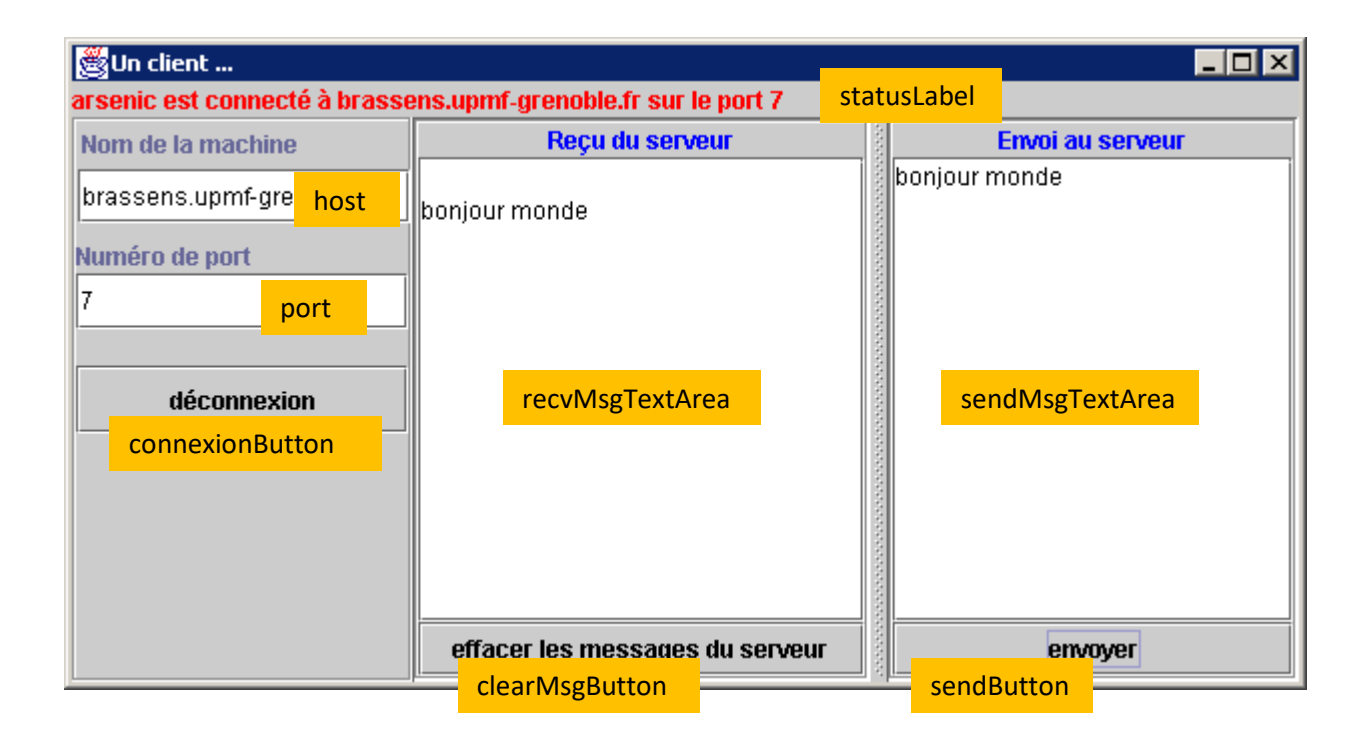